# Запись на программы дополнительного образования через ЕПГУ

- 1. Зайти в личный кабинет на портал <u>https://www.gosuslugi.ru</u> (обратите пожалуйста внимание **HE Госуслуги71**).
- 2. Выбрать раздел «ДЕТИ ОБРАЗОВАНИЕ»

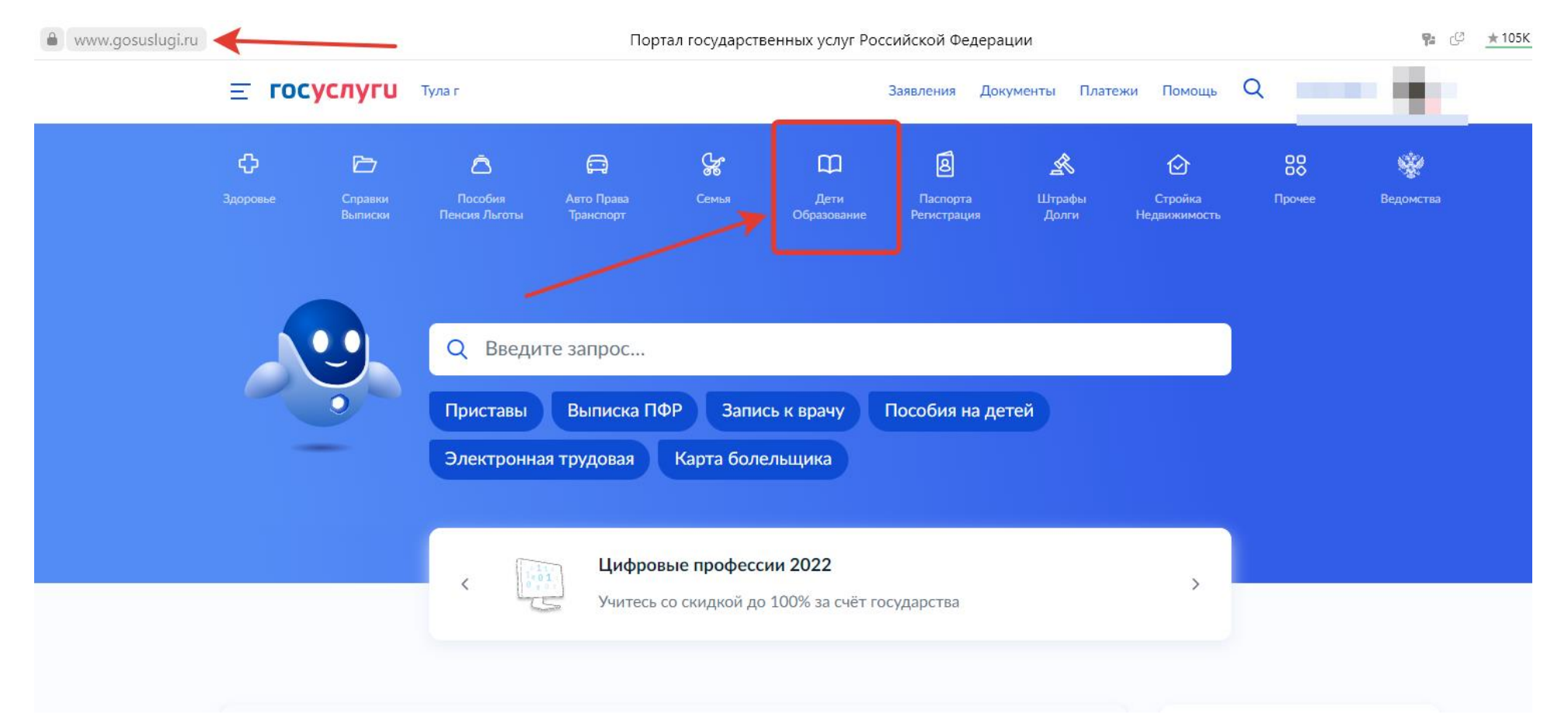

#### Q **Е ГОСУСЛУГИ** Тула г НАТАЛЬЯ А. Документы Платежи Помощь Заявления چ ¢ 8 $\square$ Ā 0 $\square$ 惫 Si d $\odot$ Дети Стройка Прочее Ведомства Образование Долги Недвижимость ПОПУЛЯРНЫЕ УСЛУГИ ЧАСТО ЗАДАВАЕМЫЕ ВОПРОСЫ Поступление в вуз Запись в детский сад и школу Запись в детский сад Кто имеет внеочередное, первоочередное и преимущественное ~ Сертификат на материнский капитал право на место в детском саду Ежемесячная выплата женщинам, вставшим на учет в ранние сроки Как записать ребёнка в детский сад ~ беременности ~ Что такое компенсация родительской платы и как её получить Ежемесячная выплата на детей от 3 до 7 лет Распоряжение материнским капиталом Показать все Пушкинская карта Ежемесячные выплаты на первого и второго ребёнка до 3 лет Запись в кружки и секции ~ Кто может получить ежемесячную выплату на первого или второго ребёнка Признание иностранных документов об образовании При каком доходе назначается ежемесячная выплата на первого или $\mathbf{v}$ Приём на обучение по программам среднего профессионального второго ребёнка образования Кто может обратиться за выплатой $\sim$ УСЛУГИ ДЛЯ ТУЛЬСКОЙ ОБЛАСТИ Показать все Выплата компенсации части родительской платы за присмотр и уход за детьми в государственных и муниципальных образовательных Материнский капитал организациях, находящихся на территории соответствующего субъекта Российской Федерации ~ Какой размер маткапитала в 2022 году

# 3. Выбрать раздел «ЗАПИСЬ В КРУЖКИ И СЕКЦИИ»

4. Появится табличка **«ЗАПИСЬ НА ПРОГРАММУ ДОПОЛНИТЕЛЬНОГО ОБРАЗОВАНИЯ»,** нажимаем на **«НАЧАТЬ»** и следуем подсказкам «мастера по заполнению»:

| К Назад                                                                                                    |
|----------------------------------------------------------------------------------------------------|
| Запись на программу дополнительного образования                                                                                                    |
| Найдите подходящую программу и запишите ребёнка на обучение<br>Для записи необходим сертификат на дополнительное образование.<br>Если сертификата ещё нет, вы получите его вместе с услугой |
| Ответьте на несколько вопросов, чтобы получить услугу<br>Начать                                                                                                    |

- выбираем регион «Тульская область»

## < Назад

# В каком регионе выбираете программу?

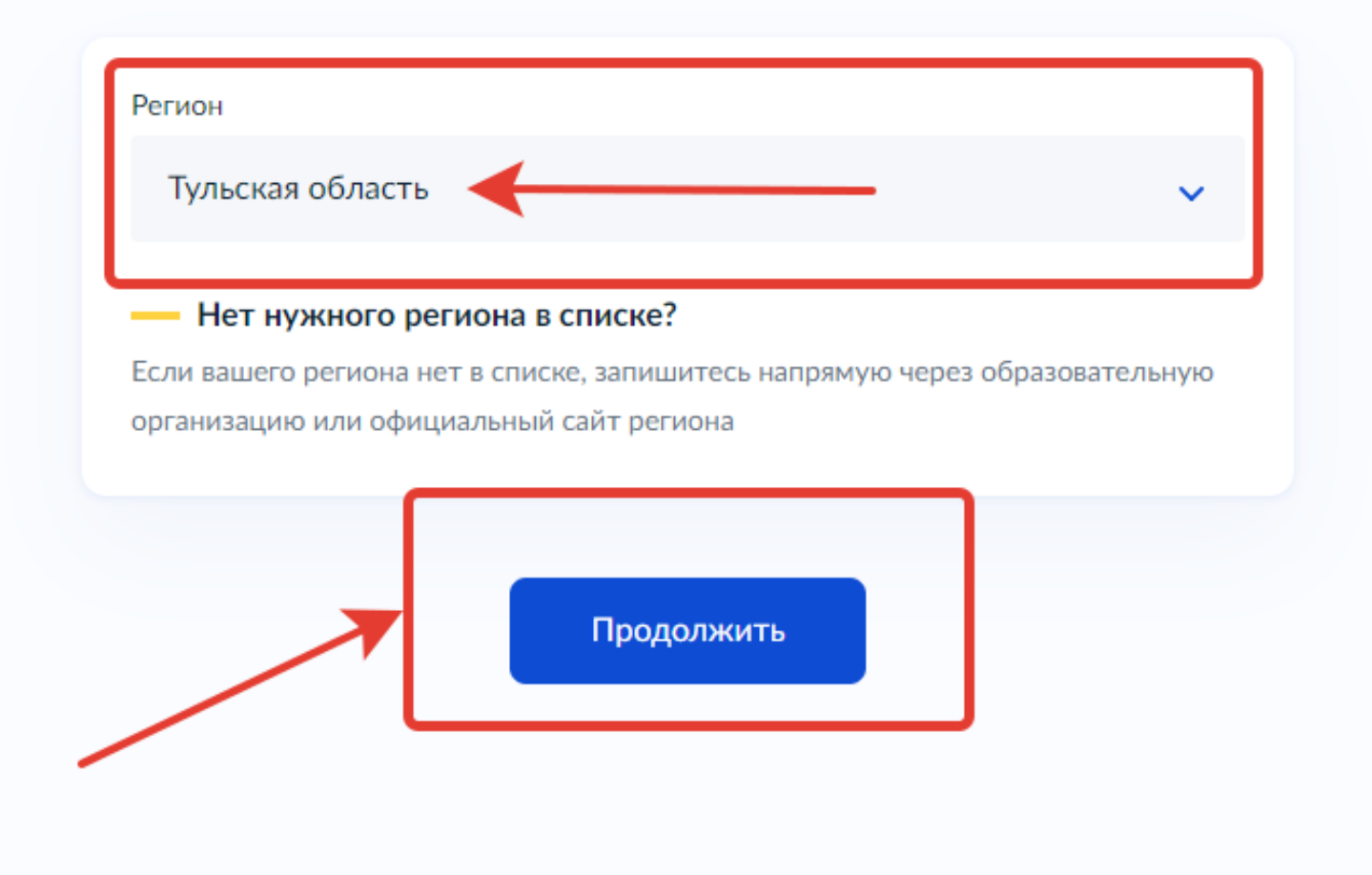

- выбираем текущий год «2022-2023»

# < Назад В каком учебном году ребёнок начнёт обучение? Текущий 2022/23 Следующий 2023/24

- нажимаем на «Перейти к заявлению»

## < Назад

## Для подачи заявления потребуются

- Данные свидетельства о рождении ребёнка
- СНИЛС ребёнка

## Форма оплаты

Вы сможете выбрать из списка программу, подходящую по форме оплаты: бесплатно, сертификатом или из личных средств

Как оплачивается обучение

Если сертификата ещё нет, вы получите его вместе с услугой

## Что дальше

Организатор программы рассмотрит заявление и направит в ваш личный кабинет договор на обучение

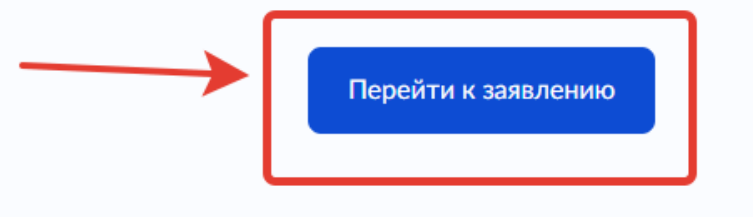

- выбрать программу, воспользовавшись поиском (набрать название программы или адрес, или ФИО педагога) или через фильтр.

| едите название группы, ФИО педа | гога, или адрес проведения занятий                                 |
|---------------------------------|--------------------------------------------------------------------|
|                                 | Q                                                                  |
| Фильтры                         | Карта Список                                                       |
| 10-14 лет                       |                                                                    |
| R/IT – квантум.                 | Мобильный технопарк «Кванториум»<br>🙊 Возможно бесплатное обучение |

## - нажать на «выбрать группу»

"Люби и знай свой отчий край".

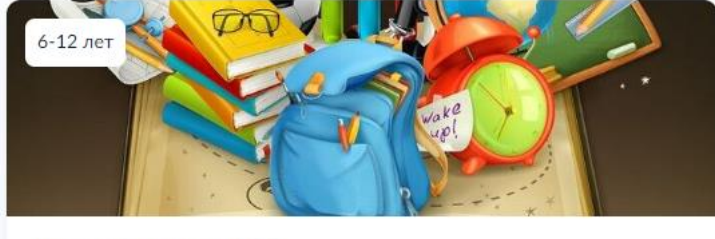

#### Центр образования № 7

Программа призвана обогатить обучающихся знаниями об историческом прошлом родного края, культурных традициях прошлого и настоящего.

- Фетисова К.А., Кузнецова Л.Л., Ильичева А.А., Абрамова Т.Л., Никитина Н.Н., Бабичева Л.В., Сальникова Ю.П., Филонова Т.М. [...]
- 📯 Размер группы до 36 человек
- 🞗 Возможно бесплатное обучение

Описание программы

План занятий

Цели обучения

Результаты обучения

Особые условия

Чтобы записаться, выберите 1 из 12 открытых групп

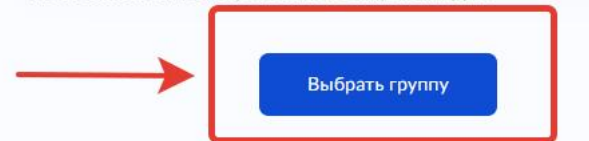

# - нажать на «Записаться в эту группу»

| оой и знай свой отчий край".                                                                                                    |   |
|----------------------------------------------------------------------------------------------------|---|
|                                                                                                    |   |
| <ul> <li>Свернуть</li> </ul>                                                                                                    |   |
| Введите ФИО педагога, название группы                                                                                                    |   |
|                                                                                                    | Q |
| <b>У</b> Фильтры                                                                                                    |   |
|                                                                                                    |   |
|                                                                                                    |   |
| Аорамова 1.51. (артикул 20154)                                                                                                    |   |
| Педагог                                                                                                    |   |
|                                                                                                    |   |
| Абрамова Т.Л.                                                                                                    |   |
| <br>Абрамова Т.Л.<br>Период обучения                                                                                                    |   |
| <br>Абрамова Т.Л.<br>Период обучения<br>01.09.2022 - 25.05.2023 (34 часа)                                                                                                    |   |
| Абрамова Т.Л.<br>Период обучения<br>01.09.2022 - 25.05.2023 (34 часа)<br>Расписание занятий                                                                                                    |   |
| Абрамова Т.Л.<br>Период обучения<br>01.09.2022 - 25.05.2023 (34 часа)<br>Расписание занятий<br>пт. 12:30 — 13:10                                                                                                  |   |
| Абрамова Т.Л.<br>Период обучения<br>01.09.2022 - 25.05.2023 (34 часа)<br>Расписание занятий<br>пт. 12:30 — 13:10<br>Возраст учащихся                                                                              |   |
| Абрамова Т.Л.<br>Период обучения<br>01.09.2022 - 25.05.2023 (34 часа)<br>Расписание занятий<br>пт. 12:30 — 13:10<br>Возраст учащихся<br>от 6 до 8 лет                                                             |   |
| Абрамова Т.Л.<br>Период обучения<br>01.09.2022 - 25.05.2023 (34 часа)<br>Расписание занятий<br>пт. 12:30 — 13:10<br>Возраст учащихся<br>от 6 до 8 лет<br>План приема                                              |   |
| Абрамова Т.Л.<br>Период обучения<br>01.09.2022 - 25.05.2023 (34 часа)<br>Расписание занятий<br>пт. 12:30 — 13:10<br>Возраст учащихся<br>от 6 до 8 лет<br>План приема<br>до 36 человек                             |   |
| Абрамова Т.Л.<br>Период обучения<br>01.09.2022 - 25.05.2023 (34 часа)<br>Расписание занятий<br>пт. 12:30 — 13:10<br>Возраст учащихся<br>от 6 до 8 лет<br>План приема<br>до 36 человек<br>Доступные способы оплаты |   |